## XMPie Cross Media Training Series Transcript for: Circle Email Analytics Report

Document version: v2

Software version: v11

Published date: February 2022

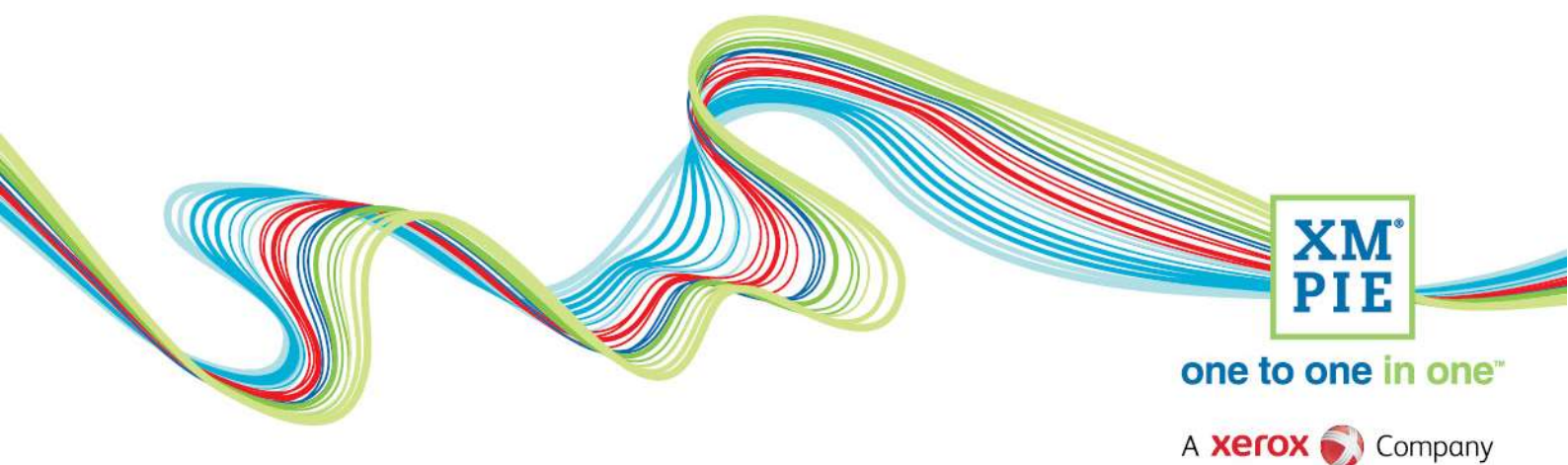

## **Notices**

© 2022 XMPie<sup>®</sup>, A Xerox Company. All rights reserved.

U.S. Patents 6948115, 7406194, 7548338, 7757169 and pending patents. JP Patent 4406364B and pending patents.

For information, contact XMPie Inc. 485 Lexington Avenue 25th. Floor New York, NY 10017

More information can be found at www.xmpie.com

XMPie provides this publication "as is" without warranty of any kind, either express or implied. This publication may contain technical inaccuracies or typographical errors. While every precaution has been taken in the preparation of this document, the publisher and author assume no responsibility for errors or omissions. Nor is any liability assumed for damages resulting from the use of the information contained herein. Changes are periodically made to the information herein; these changes will be incorporated in new editions of the publication. XMPie may make improvements and/or changes in the product(s) and/or the program(s) described in this publication at any time.

XMPie, the XMPIE logo, PersonalEffect, uChart, uCreate, uDirect, uEdit, uImage, uPlan, uProduce, uStore, StoreFlow, TransMedia, Circle, ADOR, XLIM, RURL, eMedia Cloud, and the slogan "one to one in one" are trademarks or registered trademarks of XMPie, A Xerox Company, and may not be used without permission. No part of these materials may be used or reproduced in any form, or by any means, without the express written consent of XMPie. To request permission to use these materials, please contact marketing@xmpie.com.

XEROX<sup>®</sup> and XEROX FreeFlow<sup>®</sup>, FreeFlow Output Manager<sup>®</sup> and FreeFlow Process Manager<sup>®</sup> are trademarks of Xerox Corporation in the United States and/or other countries.

Adobe Acrobat, Adobe Dreamweaver, Adobe Illustrator, Adobe InDesign, Adobe Photoshop and Adobe After Effects are trademarks of Adobe Systems Incorporated.

SQL Server 2012, SQL Server 2008, SQL Server 2008 R2, Windows Server 2012, Windows Server 2012 R2, Windows Server 2008, Windows XP, Windows Vista, Windows 7, Windows 8, Microsoft Office, Microsoft Excel and Microsoft Access are trademarks or registered trademarks of Microsoft Corporation.

Mac OS is a trademark of Apple Computer, Inc.

ComponentArt is a trademark of ComponentArt Inc.

Other trademarks and service marks are the property of their respective owners.

| Voice over script                                                                                                    | Thumbnail                                                                                                    |
|----------------------------------------------------------------------------------------------------|----------------------------------------------------------------------------------------------------|
| Hi! Welcome to XMPie PersonalEffect Cross Media.                                                                                                    |                                                                                                    |
| This video introduces the Circle Email Analytics Report.<br>If you add an Email Touchpoint to your Circle project,                                                       | Kores Company         Kores Company    Circle Email Analytics Reports February 2022                                                                                                    |
| after you connect the project to your uProduce, and<br>setup the email document on the touchpoint, the<br>Report icon will highlight.                                    |                                                                                                    |
| But you can see there is no data yet because I still need<br>to send the email out.                                                                                      |                                                                                                    |
| If I go to the report on this email, you can see some<br>data has been captured. But our tutorial campaign is                                                            | cruite campaign demo<br>E1 - reminder Email<br>Estat de deschiedet (crises)                                                                                                    |
| I will open one of XMPie Marketing team's projects.                                                                                                    | Sette 03 /s (Edgement standard)         Charles of the set of the set of the s                                 |
|                                                                                                    | 14 Delivered         3 Opened         0 Clickes         14           0%         0%         0%         0         0                                                                                                    |
|                                                                                                    | 0 Unubscribed 0 Ecurced 0 Failed 0 Formation                                                                                                    |
|                                                                                                    | Unix performance (non-unique)  Performance over time (non-unique) Performance soletaza No link performance data available                                                                                                    |
|                                                                                                    |                                                                                                    |
|                                                                                                    |                                                                                                    |
| This is the campaign from the 2020 XMPie Users Group                                                                                                    | Analytics     O ×  XUG 2020 - Dallas - Invitation                                                                                                    |
| conference in Dallas.                                                                                                    | E29 - Call For Speakers Lands & C : Lands and & C : Lands and & C : Lands and & C : Lands and & C : Lands and the control of the control of t |
| Let's take a closer look at the analytics report on this                                                                                                    | 92% 31% 2%<br>6.949 Deliverid 2.798 Opened 164 Clicited                                                                                                    |
| email.                                                                                                    | 0.2% 7% 0.7% 0.7% 0.7% 0.1% 0.1% 0.1% 0.1% 0.1% 0.1% 0.1% 0.1                                                                                                    |
| At the top is the project name, the ID of the Email                                                                                                    |                                                                                                    |
| Touchpoint, and the touchpoint name.                                                                                                    | Sub-contraction of the second second se      |
| You can see the number of unique recipients that were<br>sent the email in this date range which is for all sends. I<br>will explain the date range later in this video. | Xarox     62       XMPie     52       Unsubsidiar/bie     27                                                                                                    |
| Each of these tiles shows a key metric using a unique                                                                                                    |                                                                                                    |
| count of recipients. To see how the percentage was<br>calculated, simply hover the mouse over the                                                                        | 92%         31%         2%         2%           8,949 Delivered         2.798 Opened         166 Clicked                                                                                                    |
| information icon.                                                                                                    | 2,798 unique opens / 8,949 delivered<br>Opened = Clicked + Opened Only<br>724                                                                                                    |
|                                                                                                    | 19 Unsubscribed 720 Bounced 73 Failed                                                                                                    |

| The doughnut chart provides another way to view the<br>same key metrics.<br>Again, this chart is counting unique recipients, meaning<br>that if one recipient clicked multiple links in the email, it<br>would only count for one here, but each link click would<br>be counted in the link performance report.                                                                         | 2,632<br>Opened only<br>Opened only<br>Not opened<br>Unsubscribed                                                                                                    |
|----------------------------------------------------------------------------------------------------|----------------------------------------------------------------------------------------------------|
| Also, in the doughnut chart, when the recipient has<br>performed multiple actions, only the most relevant<br>action is reported. – For example, if a recipient opened<br>the email and clicked a link, that recipient would be<br>counted in the Clicked group because clicking a link or<br>button in the email shows more interest from the<br>recipient than just opening the email. | Pr Speakers<br>2 recipients t<br>Feb22<br>The most relevant<br>action is graphed<br>rise<br>Opened and Clicked = Clicked                                                                                           |
| The link performance report counts non-unique clicks<br>for each button or link in the email. So multiple clicks by<br>the same recipient are all counted.                                                                                                    | Link performance (non-unique) ↓<br>3-Jan-20 to 10-Feb-22                                                                                                    |
| The current version of Circle and XES will automatically                                                                                                    | Link clicked Clicks                                                                                                    |
| name links in the email, but if you have any old projects                                                                                                    | RURL 147                                                                                                    |
| will be listed as unidentified.                                                                                                    | Xerox 62                                                                                                    |
|                                                                                                    | XMPie 52                                                                                                    |
|                                                                                                    | Unsubsubscribe 27                                                                                                    |
|                                                                                                    | Unidentified links 7 🕹                                                                                                    |
|                                                                                                    | ViewInBrowser                                                                                                    |
| In addition to the automatic link naming, you can set                                                                                                    | Link Tracking Name                                                                                                    |
| your preferred link name on the links in your email.                                                                                                    | Requires XES version 3.5 and above. Circle automatically assigns each link a tracking name. If you wish you may define your<br>own tracking name in order to easily identify specific links in your email.         |
| I nere is information on this here in the Cheat sheet for                                                                                                    | <a href="{\DPUe.Email.ViewInBrowser}}" xmp-tracking-action="ViewInBrowser">View in browser</a>                                                                                                    |
|                                                                                                    | Link tags can include the numbers 0-9, the letters A-Z (both uppercase and lowercase, English only), hyphens (-) and<br>underscores (_). Spaces and special characters are not allowed.                            |
| You can even turn off tracking for specific links if they                                                                                                    | Disable Link Tracking                                                                                                    |
| are not relevant for your reports.                                                                                                    | Requires XES version 3.5 and above. If tracking email activity is enabled, all links in the email are tracked. To prevent tracking of<br>a specific link, add                                                      |
|                                                                                                    | <a href="{(XMPie.Email.ViewInBrowser)}" xmp-mp-track="1">View in Browserc/a&gt;</a>                                                                                                    |
| The Performance over time report for this Email                                                                                                    | Note that "1" indicates no tracking and it is not a customizable value.                                                                                                    |
| I ouchpoint has no information because it was sent                                                                                                    | Link source and media tracking<br>Circle Web Analytics can be used to track the source and media of links that lead customers to personalized web paper Circle                                                     |
| perore XES captured this type of data. I will open                                                                                                    | Email Touchpoints will automatically add source and media parameters that will be used for tracking. If desired, you can<br>override the default settings. For more information, refer to the Cheat Sheet for Web. |
| another project in a moment to explain this report.                                                                                                    |                                                                                                    |

| The Devices and Geolocation reports also show some interesting information.                                                                                                    | Devices (non-unique opens) ①<br>3 Jan 20 to 10 Feb 22<br>O Mobile 0%<br>0 Desktop 96.0% | Geolocation (non-unique opens) ①<br>3-Jan 20 to 10 Hob 22                          |                          |                              |
|----------------------------------------------------------------------------------------------------|-----------------------------------------------------------------------------------------|------------------------------------------------------------------------------------|--------------------------|------------------------------|
| Devices shows the email client used by your recipients.<br>This is helpful to ensure that you test your future emails<br>in these clients.                                                                                                    |                                                                                         |                                                                                    |                          |                              |
| Note that the device information is only provided by some email clients, so you may find a large proportion in this unknown group.                                                                                                    | Other 1%                                                                                | 1 150<br>Top cities by opens<br>South Croydon<br>Petaly Tigwa<br>Bon Air<br>Satord | Opens<br>160<br>37<br>17 | +<br>-<br>40.4<br>9.3<br>4.3 |
|                                                                                                    |                                                                                         | More cities                                                                        |                          |                              |
| Geolocation shows the world location where the email was opened.                                                                                                    | Geolocation (non-unique op<br>3-Jan-20 to 10-Feb-22                                     | ens) 🗊                                                                             |                          |                              |
| There are a couple things that may affect the location.<br>Firstly, note that it is a non-unique report. So, if one<br>recipient opens the email from home, and then later<br>from the office, there will be two opens recorded from<br>two different locations.                                             |                                                                                         |                                                                                    |                          |                              |
| Secondly, remember that many organizations use<br>internet proxy servers, so even though the email may<br>be opened by staff in different office locations around<br>the globe or around the country, all email opens from<br>within that company will be reported from the location<br>of the proxy server. | 1<br>Top cities by opens<br>South Croydon                                               | G 160                                                                              | Opens<br>160             | ₩<br>+<br>-<br>%<br>40.4     |
|                                                                                                    | Petaņ Tiqwa                                                                             |                                                                                    | 37                       | 9.3                          |
| My guess here is that Xerox UK's internet proxy                                                                                                    | Bon Air                                                                                 |                                                                                    | 17                       | 4.3                          |
| probably accesses the internet from South Croydon                                                                                                    | Salford                                                                                 |                                                                                    | 17                       | 4.3                          |
| which is why there is a large figure here.                                                                                                    | More cities                                                                             |                                                                                    |                          |                              |
| When it first loads, the Geolocation chart will<br>automatically zoom to cover the section of the globe<br>that shows any data points. You can use the controls on<br>the chart to zoom and drag around. Or, click and return<br>to the starting zoom point.                                                 | Geolocation (non-unique oper<br>3-Jan-20 to 10-Feb-22                                   | (ar                                                                                |                          | -<br>                        |
| You can also click on a state or province to zoom in to that region. And hover over the city to view the number of opens for that city.                                                                                                    |                                                                                         | Minneapolis: 4                                                                     |                          |                              |
| Clicking a city in the list will also zoom the map to that location                                                                                                    |                                                                                         |                                                                                    |                          | @<br>+                       |
|                                                                                                    | 1                                                                                       | 160                                                                                |                          | Θ                            |
|                                                                                                    | Top cities by opens                                                                     |                                                                                    | Opens                    | %                            |
|                                                                                                    | South Croydon                                                                           |                                                                                    | 160                      | 40.4                         |
|                                                                                                    | Petah Tiqwa                                                                             |                                                                                    | 37                       | 9.3                          |
|                                                                                                    | Bon Air                                                                                 |                                                                                    | 17                       | 4.3                          |
|                                                                                                    | Salford                                                                                 |                                                                                    | 17                       | 4.3                          |
|                                                                                                    |                                                                                         |                                                                                    |                          |                              |

| I'll open a different project to show the Performance       | Performance over time (non-unique)                                                                              |  |  |
|-------------------------------------------------------------|----------------------------------------------------------------------------------------------------|--|--|
| over time chart.                                            | 9-Feb-21 to 10-Feb-22                                                                                           |  |  |
|                                                             | O Opens O Clicks                                                                                                |  |  |
| When the chart first loads, it will show the first 24 hours | 15                                                                                                    |  |  |
| since this is usually when most activity will occur for a   |                                                                                                    |  |  |
| mass email. But, this email is a triggered email, so there  |                                                                                                    |  |  |
| were only 3 emails sent in the first 24 hours.              | 5 000                                                                                                    |  |  |
|                                                             | 0 0 0 0 0 0 0 0 0 0 0 0 0 0 0 0 0 0 0                                                                           |  |  |
| However, you can change this slider to undate the           |                                                                                                    |  |  |
| display for other data ranges. This is useful when you      |                                                                                                    |  |  |
| display for other date ranges. This is useful when you      |                                                                                                    |  |  |
| send the email multiple times like a monthly                |                                                                                                    |  |  |
| newsletter, or for drip campaigns where scheduling and      |                                                                                                    |  |  |
| automation send the email automatically as new              |                                                                                                    |  |  |
| recipients are added to the campaign over time.             |                                                                                                    |  |  |
| The date range for the whole report can be set by using     | <b>—</b>                                                                                                    |  |  |
| the calendar icon. You can automatically select the last    | 31 All sends (                                                                                                  |  |  |
| send of the email, or specific date ranges like last        | Chat Data End Data                                                                                              |  |  |
| quarter.                                                    | All sends Start Date End Date                                                                                   |  |  |
|                                                             | 15-Oct-19 10-Feb-22                                                                                             |  |  |
| If needed you can also select specific date ranges using    | < October 2019 >                                                                                                |  |  |
| the custom option and clicking the calendar to select       | S M T W T F S                                                                                                   |  |  |
| start and end dates                                         | Last quarter 1 2 3 4 5                                                                                          |  |  |
|                                                             | Custom 6 7 8 9 10 11 12 O                                                                                       |  |  |
|                                                             | 13 14 15 16 17 18 19 0                                                                                          |  |  |
|                                                             | 20 21 22 22 24 25 24                                                                                            |  |  |
|                                                             |                                                                                                    |  |  |
|                                                             | 27 28 29 30 31                                                                                                  |  |  |
|                                                             | ⊃ Or                                                                                                    |  |  |
|                                                             |                                                                                                    |  |  |
|                                                             | Done                                                                                                    |  |  |
|                                                             | 10                                                                                                    |  |  |
| As we have been looking through the metrics and             | (III) Analytics                                                                                                 |  |  |
| charts, you may have seen this download icon.               | XUG 2020 - Dallas - Invitation                                                                                  |  |  |
|                                                             | E29 - Call For Speakers                                                                                         |  |  |
| This allows you to download the list of the recipients      | Sent to 9,742 recipients (unique)                                                                               |  |  |
| that fall into each metric.                                 | 3-Jan-20 to 10-Feb-22                                                                                           |  |  |
|                                                             | 92% 31% 2%                                                                                                    |  |  |
| For example, this will download the list of recipients      | 8,949 Delivered 2,798 Opened 166 Clicked                                                                        |  |  |
| where the email bounced. You could use this list to         |                                                                                                    |  |  |
| clean up your recipient data.                               | U.∠%         /%         0./%           19 Unsubscribed         720 Bounced         0         73 Failed          |  |  |
|                                                             |                                                                                                    |  |  |
|                                                             |                                                                                                    |  |  |
|                                                             | Link performance (non-unique)<br>3-Jan-20 to 10-Feb-22 Performance over time (non-unique) 3-Jan-20 to 10-Feb-22 |  |  |
|                                                             | Link clicked Clicks No performance over time data available                                                     |  |  |
|                                                             | RURL 147                                                                                                    |  |  |
|                                                             | Xerox 62                                                                                                    |  |  |
|                                                             |                                                                                                    |  |  |

| This download icon would download the list of recipients who clicked on the RURL link in the email.                                                                                                    | Sent to 9,742 recipients (unique)<br>3-Jan-20 to 10-Feb-22                                                                                                    |                                                                                                    |                                                                                                    |
|----------------------------------------------------------------------------------------------------|----------------------------------------------------------------------------------------------------|----------------------------------------------------------------------------------------------------|----------------------------------------------------------------------------------------------------|
| These are your best leads since they are the ones                                                                                                    | 92%<br>8,949 Delivered                                                                                                    | 31%<br>2,798 Opened                                                                                                    | 2%<br>166 Clicked                                                                                                    |
| When the list is ready, you will be promoted to save it                                                                                                    | 0.2%<br>19 Unsubscribed                                                                                                    | 7%<br>720 Bounced                                                                                                    | 0.7%<br>73 Failed                                                                                                    |
| Note that the downloaded lists are also filtered by the                                                                                                    | Link performance (non-unique)                                                                                                    |                                                                                                    |                                                                                                    |
| dates you select here.                                                                                                    | Link clicked<br>RURL                                                                                                    | Clicks No pert                                                                                                    | iormance over time data available                                                                                                    |
|                                                                                                    | XMPie                                                                                                    | 62<br>52                                                                                                    |                                                                                                    |
| By default, each list download will contain only the                                                                                                    |                                                                                                    | 7                                                                                                    | or Snasker, Pounced, 10.02 2020 20 26 cm.                                                                                                    |
| recipient ID key, and any relevant information about<br>the type of list you downloaded.                                                                                                    | File Home Insert                                                                                                    | Draw Page Layout Forr<br>$11 \rightarrow A^{*} A^{*} \equiv \equiv$                                                                                                    | nulas Data Review View                                                                                                    |
| For example, the bounce list will indicate the bounce type and reason.                                                                                                    | Paste S B I U<br>Clipboard S                                                                                                    | Font 5                                                                                                    | Alignment                                                                                                    |
|                                                                                                    | A<br>1 XMPieRecipientKey<br>2                                                                                                    | B<br>Bounce type B<br>Soft Bounce G                                                                                                    | C D E O                                                                                                    |
|                                                                                                    | <ul> <li>a set of the set of the</li></ul> | Hard Bounce<br>Soft Bounce C<br>Soft Bounce C<br>Soft Bounce C<br>Soft Bounce C                                                                                                    | General General Genera                                                                                                    |
|                                                                                                    | 7 Participante de la composition<br>8 Destructures de la composition<br>9 Destructures de la composition<br>10 Destructures de la composition de                                                                                                    | Soft Bounce C<br>Soft Bounce C<br>Hard Bounce<br>Hard Bounce                                                                                                    | ieneral                                                                                                    |
| It is also possible to add ADOB objects to the                                                                                                    | Library                                                                                                    | c                                                                                                    | eneral                                                                                                    |
|                                                                                                    | eº 🕁 Pian Pia                                                                                                    |                                                                                                    |                                                                                                    |
| downloaded list.                                                                                                    | Image: Second second second                           | Proof Set 👻                                                                                                    |                                                                                                    |
| downloaded list.<br>To select ADORs to add to the list, go to the Build tab                                                                                                    | Control     Control       Control     Control                                                                                                    | Proof Set            Set         06+00+21 01:30 Swettene Bogish           20-22 plan         11:40+000034.68 ADD065                                                                                                    |                                                                                                    |
| downloaded list.<br>To select ADORs to add to the list, go to the Build tab<br>and open the Library.                                                                                                    | Image: Second second secon                            | Proof Set            Set         04-How-21 (01:50 Swettanu Biogush           20-22.plan         1           t-Apr-3000.54, 69 ADORh         1           k (27)         Type         ADOR Name           T         First Name                                                                                                    | E Ust (d) +                                                                                                    |
| downloaded list.<br>To select ADORs to add to the list, go to the Build tab<br>and open the Library.<br>On the Plan File tab, click the List icon next to the ADOR                                                                                                    | Image: Second second secon                            | ProofSet   Set 06-Fow-21 01:30 Swettens Bigseb 20-22-plan t-ser-300054, 68 ADOR5 k (27) Type ADOR Name                                                                                                    | E List (d) -                                                                                                    |
| <ul><li>downloaded list.</li><li>To select ADORs to add to the list, go to the Build tab<br/>and open the Library.</li><li>On the Plan File tab, click the List icon next to the ADOR<br/>objects that you want to appear in the downloaded list.</li></ul>                                                                                                    | Control     Control       20     Fourthpoints     Control       20     Plan File     20       21     Master List     XUG220       22     Filtered Lists     XUG220       23     Filtered Lists     30       24     Data Sources     30       25     Documents     30       24     Assets     30       24     Fonts     30       34     Fonts     30                                                                                                    | Proof Set       Set       06-700-21 01:30 Swettens Biggab       20-22 plan       1:4or-3000 34.60 ADDRS       k(27)     Type       ADDR Name       IT     First Name       IT     Email       IT     Account Name       IT     Company                                                                                                    | E. Ust (d) -                                                                                                    |
| downloaded list.<br>To select ADORs to add to the list, go to the Build tab<br>and open the Library.<br>On the Plan File tab, click the List icon next to the ADOR<br>objects that you want to appear in the downloaded list.                                                                                                    | Image: Second second secon                            | Proof Set       Set       ob-how-21 51:30 Swettens Begads       20-22.plan       hap-30005-68.A0045       I       First Name       I     First Name       I     Email       I     Account Name       I     Company       I     Country       I     Mobile                                                                                                    | Ext(A) -                                                                                                    |
| downloaded list.<br>To select ADORs to add to the list, go to the Build tab<br>and open the Library.<br>On the Plan File tab, click the List icon next to the ADOR<br>objects that you want to appear in the downloaded list.                                                                                                    | Image: Second second secon                            | Prod Sci       Set       064-00-21.01.30 Swellung Bingsahl       20-22.02.01 A       1:4er-20003.4.05.ADORN Amme       II     First Name       II     Ernall       II     Account Name       II     Company       II     Country       II     Mobile       II     ID                                                                                                    | E Lat (d) -                                                                                                    |
| downloaded list.<br>To select ADORs to add to the list, go to the Build tab<br>and open the Library.<br>On the Plan File tab, click the List icon next to the ADOR<br>objects that you want to appear in the downloaded list.                                                                                                    | Control     Control       Control     Control       Control     Contrel       Control     Contrel                                                                                                    | Prod Sci       Set       364-100-21 D1:30 Sections Biggshi       20-22 Jain       1: 4xer-300354.68 ADDEN       II First Name       II First Name       II Account Name       II Company       II Country       II Mobile       II D       II Contact ID       II Verified Name-Finall                                                                                                    | E Ust (d) -                                                                                                    |
| downloaded list.<br>To select ADORs to add to the list, go to the Build tab<br>and open the Library.<br>On the Plan File tab, click the List icon next to the ADOR<br>objects that you want to appear in the downloaded list.                                                                                                    | Image: Construction of the second second                            | Proof Sci v       Set     064-00-21.01.30 Sections Reguls       20-22-22 Inin     Trop       K27     Type       Image: Init Sci Name       Image: Init Sci Name <t< th=""><th></th></t<>                                                                                                    |                                                                                                    |
| downloaded list.<br>To select ADORs to add to the list, go to the Build tab<br>and open the Library.<br>On the Plan File tab, click the List icon next to the ADOR<br>objects that you want to appear in the downloaded list.                                                                                                    | Image: Construction of the second second                            | Prod Sci       Set       Set                                                                                                    |                                                                                                    |
| <ul> <li>To select ADORs to add to the list, go to the Build tab<br/>and open the Library.</li> <li>On the Plan File tab, click the List icon next to the ADOR<br/>objects that you want to appear in the downloaded list.</li> <li>The link icon will create a link to this email touchpoint</li> </ul>                                                                                                    | Image: Construction of the second second                            | Proof Set     •       Set     064-00-01.01:50 Sections Reguls       20-22-02-01     ADOR Name       I     First Name       I     Ernall       I     Account Name       I     Company       I     Company       I     Doble       I     Contrav       I     Contrav       I     Contrav       I     Contrav       I     Contrav       I     Contrav       I     Contrav       I     Contact ID       I     Last Name       I     Last Name       I     Tale       I     Tale                                                                                                    |                                                                                                    |
| The link icon will create a link to this email touchpoint report that you can send to colleagues or customers so they can view the report without needing to login to Circle.                                                                                                    | Image: Second second second                           | Proof Soft V           Set         06 4 400-21 01:30 SuetSome Bragueb           20-22-22-21         True         ADOR Name           Image: Company         Final           Image: Company         Final           Image: Co                                                                                                    | All sends                                                                                                    |
| The link icon will create a link to this email touchpoint report that you can send to colleagues or customers so they can view the report without needing to login to Circle.                                                                                                    | Image: Second second second                           | Proof Sol versions Singush           Set         064-00-010130 SuetSinus Bingush           222-22 Jain         First Name           I         First Name           I         First Name           I         Email           I         Account Name           I         Company           I         Country           I         Mobile           I         Control           I         Control           I         Control           I         Control           I         Control           I         Control           I         Dol           I         Control           I         Dol           I         Control           I         Control           I         Dol           I         Control           I         Control           I         Control           I         Dol           I         Control           I         Dol           I         Dol           I         Done                                                                                                    | E Lat (a) -<br>B<br>B<br>B<br>B<br>B<br>B<br>B<br>B<br>B<br>C<br>X<br>All sends<br>C<br>C<br>C<br>C<br>C<br>C<br>C<br>C<br>C<br>C<br>C<br>C<br>C                                                                                                    |
| The link icon will create a link to this email touchpoint report that you can send to colleagues or customers so they can view the report without needing to login to Circle.                                                                                                    | Image: Second second second                           | Proof Set         Proof Set U (S) Solutions Bingshi           Set         Disk Appoint           227-22 pinin         ADOR Name           Image: Image: Im | List (o)<br>List<br>List |
| <ul> <li>To select ADORs to add to the list, go to the Build tab and open the Library.</li> <li>On the Plan File tab, click the List icon next to the ADOR objects that you want to appear in the downloaded list.</li> <li>The link icon will create a link to this email touchpoint report that you can send to colleagues or customers so they can view the report without needing to login to Circle.</li> <li>You have the option allow them to also download lists by checking this box if you want to enable the download icons.</li> </ul> | ****     ************************************                                                                                                    | Proof Set       •         Set       064-000-21 01:30 Suetlinus Binguith         222-22 pinin       -         1:100-10003-000-000-000-000-000-000-000-00                                                                                                    | E Latio                                                                                                    |
| <ul> <li>The link icon will create a link to this email touchpoint report that you can send to colleagues or customers so they can view the report without needing to login to Circle.</li> <li>You have the option allow them to also download lists by checking this box if you want to enable the download icons.</li> </ul>                                                                                                    | Image: Second second second                           | Proof Set       •         Set       064-row-21 01:30 Swettlens Bingshi         22-22 pian       .         It-harr-20033-68-80-000-       First Name         IT       First Name         IT       ACCOUNT Name         IT       Company         IT       Country         IT       Mobile         IT       Mobile         IT       Contract ID         IT       Last Name         IT       Last Name         IT       TBle         IT       Phone                                                                                                    | All sends                                                                                                    |

| You can see this link goes directly to the report without<br>needing to login, and in this case, does not show the list                                              |                                                                                                    |                                                                   |  |
|----------------------------------------------------------------------------------------------------|----------------------------------------------------------------------------------------------------|-------------------------------------------------------------------|--|
| download button.                                                                                                    | All services         Image: All services           E229 - Call For Speakers         Image: All services           Services         Image: All services           Services         Image: All services           Services         Image: All services           Services         Image: All services           Services         Image: All services |                                                                   |  |
|                                                                                                    | 92% 31% 2%<br>8,949 Delivered 2,798 Opened 166 Clicked                                                                                                    | 8,949<br>Delivered                                                |  |
|                                                                                                    | 0.2% 7% b 0.7%<br>19 Unsubscribed 720 Bourced 73 Failed                                                                                                    | Cicked     Cicked     Opened only     Not opened     Unsubscribed |  |
| This ison will refrech the report bringing in any new                                                                                                    | Link performance (non-unique)<br>3-Jan 2016 18 Feb 22<br>3-Jan 2016 18 Feb 22                                                                                                    |                                                                   |  |
| event data since the report was opened.                                                                                                    | All sends                                                                                                    |                                                                   |  |
|                                                                                                    | mance (unique)<br>Feb-22                                                                                                    |                                                                   |  |
| If you have older Marketing Console reports, you can<br>access them here. Remember that Marketing Console is<br>deprecated and will not be supported from the end of | All sends 2 C                                                                                                    |                                                                   |  |
| 2022.                                                                                                    | mance (unique)                                                                                                    |                                                                   |  |
| XMPie product managers would love to hear your comments and feedback, so this smiley icon will open                                                                  | © ×                                                                                                    |                                                                   |  |
| an email for you to tell them more about the changes<br>and enhancements you would like to see in future.                                                            | 🗊 All sends 🔗 🔿 🚦                                                                                                    |                                                                   |  |
|                                                                                                    | More Reports (0)                                                                                                    |                                                                   |  |